#### A készülék jellemzői:

- ☆ Nagysebességű video processzor
- ☆ Magas érzékenységű¼' CMOS érzékelő
- ☆ Képfelbontás 300k Pixel
- ☆ Forgatás és döntés (Pan&Tilt)
- ☆ Optimalizált MJPEG video tömörítés
- ☆ Több felhasználó vezérlés
- ☆ Beépített WEB szerver, IE-hez
- ☆ Vezeték nélküli hálózat (WI-FI/802.11/b/g)

☆ Dinamikus IP és UPNP LAN és Internet támogatás (ADSL, Cable Modem) ☆ Mozgás érzékelésekor riasztás

- ☆ Forgat 270°, & dönt 120° (Pan & Tilt) vezérlés
- ☆ Fotó kép készítése
- ☆ Multiprotokol alkalmazás: HTTP/TCP/IP/UDP/SMTP/DDNS/SNTP/DHCP/FTP
- ☆ WEP / WPA/WPA2 titkosítás
- ☆ 3G mobiltelefon alkalmazás
- ☆ Operációs rendszer: Microsoft Windows 98/ME/2000/XP/Vista/7
- ☆ Böngésző: IE6.0, IE7.0, IE8.0, Firefox, Safari, Google chrome stb.

# A készülék fő egységei

| ☆ IP kamera              | X1                                            |
|--------------------------|-----------------------------------------------|
| ☆ IP WiFi antenna        | X1 (kizárólag vezeték nélküli kamera esetében |
| ☆ DC tápegység           | X1                                            |
| ☆ Hálózati kábel         | X1                                            |
| ☆ Szerelő keret          | X1                                            |
| 🛠 IP Használati utasítás | X1                                            |
| ☆CD                      | X1                                            |
|                          |                                               |

#### A készülék hátsó nézetből

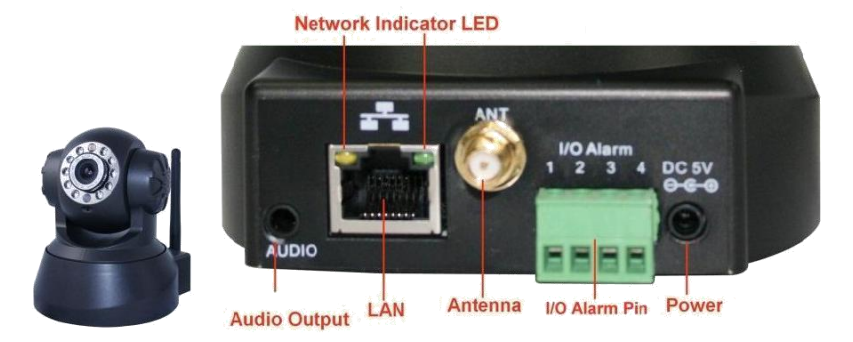

# Rendszer követelmények és Konfiguráció az IP kamera megjelenítése érdekében

CPU: Memória: Hálózati kártya: Display Card: Operációs rendszer: 2.06GHZ vagy e felett 256M vagy e felett 10M vagy e felett 64M vagy e felett Windows 2000/ XP/ Vista/ 7

# A hardver telepítése

- 1. Illessze a helyére a WIFI antennát.
- 2. Csatlakoztassa az adaptert a kamerába.

3. Csatlakoztassa a hálózati kábelt egyik oldalról a kamerába a másik oldalról a router csatlakozójába.

#### Beállítások vezeték nélküli alkalmazás esetén.

1. Győződjön meg arról, hogy az alkalmazott router vezeték nélküli eszköz.

- 2. Győződjön meg arról, hogy a Wi-Fi antenna csatlakoztatásra került.
- 3. Győződjön meg arról, miszerint a router WLAN titkosítással rendelkezik.

4. Lépjen be a kamerával: Hálózat (Network) > Vezeték nélküli LAN beállítások > Scan, majd kétszeres szkennelést követően a Wlan kiválasztható a listáról, válassza az elérhető, látható verziót.

5. Titkosítás, biztonsági kulcs hiányában lépjen be a hálózatba, titkosítás esetén írja be a megfelelő kulcsot.

| alace I an Sattinge                       |
|-------------------------------------------|
| 23[002586745b2c] infra WEP                |
| ChinaNet-RCJZ[00255e1dc55a] infra WPA/WPA |
| honglian[0025862c0bee] infra WEP          |
| 2                                         |
|                                           |
| nfra 💌                                    |
| lone v<br>omit Refresh                    |
|                                           |

|                       | Wireless Lan Settings                                                                                                    |
|-----------------------|----------------------------------------------------------------------------------------------------|
| Wireless Network List | 123[002586745b2c] infra WEP<br>ChinaNet-RCJZ[00255e1dc55a] infra WPA/WPA<br>1[00258637ee26] infra None<br>hybf[001478661226] infra WEP |
| Using Wireless Lan    |                                                                                                    |
| SSID                  | ChinaNet-RCJZ                                                                                                    |
| Network Type          | Infra 👻                                                                                                    |
| Encryption            | WPA Personal (TKIP)                                                                                                    |
| Share Key             |                                                                                                    |
|                       | Submit Refresh                                                                                                    |

#### DDNS alkalmazása

#### 1. Jelentkezzen be a kamerába:

| Multi-Device | 3                      |       |                  |        |  |
|--------------|------------------------|-------|------------------|--------|--|
|              |                        |       | DDNS Service Ser | ttings |  |
| V Net work   | Basic Network Settings | DNS   |                  |        |  |
| Audio video  | Wireless Lan Settings  | omain | e0254.aipcam.c   | om     |  |
| system       | ADSL Settings          |       | a contra         |        |  |
| ▶ other      | DDNS Service Settings  |       | Submit Ref       | resh   |  |

2. Két lehetőség közül válassza ki a DDNS-t:

2a. Gyári DDNS, amelyet gyártó szolgáltat, valamint a harmadik fél részére használható DDNS, mint pl. Dyndns, Oray, 3322 stb.

|                       | DDNS Service Settings                                                                                                    |  |
|-----------------------|----------------------------------------------------------------------------------------------------|--|
| Manufacturer's DDNS   |                                                                                                    |  |
| Manufacturer's Domain | e0254.aipcam.com                                                                                                    |  |
| Third Party DDNS      |                                                                                                    |  |
| DDNS Service          | None                                                                                                    |  |
|                       | None       Oray.net       DynDns.org(dyndns)       DynDns.org(statdns)       DynDns.org(custom)       3322.org(dyndns)       3322.org(statdns) |  |

# 2b. DDNS harmadik fél részére

Válassza pl. Dyndns.org vagy 3322.org szervert a következők szerint:

|                               | DDNS Service Settings                                 |
|-------------------------------|-------------------------------------------------------|
| Manufacturer's DDNS           |                                                       |
| Manufacturer's Domain         | e0254.aipcam.com                                      |
| Third Party DDNS              |                                                       |
| DDNS Service                  | DynDns.org(dyndns) 🗸                                  |
| DDNS User                     | ipcamdemo                                             |
| DDNS Password                 | •••••                                                 |
| DDNS Host                     | ipcamdemo.dyndns.org                                  |
| DDNS or Proxy Server          |                                                       |
| DDNS or Proxy Port            |                                                       |
| Re-Update Ignoring All Errors | never do this unless your hostname has been unblocked |
| proxy config is nee           | eded if the device is in China Mainland or HongKong   |
|                               | Submit Refresh                                        |

|                       | DDNS Service Settings |  |
|-----------------------|-----------------------|--|
| Manufacturer's DDNS   |                       |  |
| Manufacturer's Domain | e0254.aipcam.com      |  |
| Third Party DDNS      |                       |  |
| DDNS Service          | 3322.org(dyndns)      |  |
| DDNS User             | ipcamdemo             |  |
| DDNS Password         | •••••                 |  |
| DDNS Host             | ipcamdemo.3322.org    |  |
|                       | Submit Refresh        |  |

A szerveren, az alkalmazás érdekében regisztráció szükséges, őrizze meg a user nevet és a jelszót majd töltse ki a mezőket.

FIGYELEM! Összesen egy DDNS választható, amennyiben pl. gyártó DDNS-t már alkalmaz, a "DDNS harmadik fél részére" (Third Party DDNS) már nem alkalmazható, ez fordítva is igaz, "DDNS harmadik. fél részére" kiválasztásakor a gyártó DDNS már nem alkalmazható.

# 3. A kamera port megváltoztatása

A kamera eredeti portja: "80" megváltoztathatja a port számot, pl. "81", "100" vagy "8091" stb. Klikkeljen az OK-ra, ezt követően a kamera kb. 30 másodpercalatt újraindul.

| Http://192.16<br>Http://192.16<br>Http://192.16<br>Http://192.16<br>Http://192.16 | Demo Network C                                                                    | Configuration                                                                                                    |
|-----------------------------------------------------------------------------------|-----------------------------------------------------------------------------------|----------------------------------------------------------------------------------------------------|
| Http://192.16                                                                     | IP Address                                                                        | 192 .168 . 1 .113                                                                                                    |
|                                                                                   | Subnet Mask                                                                       | 255 .255 .255 . 0                                                                                                    |
|                                                                                   | Gateway                                                                           | 192 .168 . 1 . 1                                                                                                    |
|                                                                                   | DNS Server                                                                        | 192 .168 . 1 . 1                                                                                                    |
|                                                                                   | Http Port                                                                         | 8901                                                                                                    |
|                                                                                   | User                                                                              | admin                                                                                                    |
|                                                                                   | Password                                                                          |                                                                                                    |
|                                                                                   | Http://192.16<br>Http://192.16<br>Http://192.16<br>Http://192.16<br>Http://192.16 | Http://192.16<br>Http://192.16<br>Http://192.16<br>Http://192.16<br>Http://192.16<br>IP Address<br>Subnet Mask<br>Gateway<br>DNS Server<br>Http Fort<br>User<br>Password |

Győződjön meg arról, hogy a "Subnet Mask", "Gateway" és a "DNS Server" egyezik a router paramétereivel.

4. Router port továbbítás (port forwarding) beállítása

Ez a leglényegesebb fejezet. A router port továbbítása az IP kamera részére lehetővé teszi a DDNS működését. A forgalomban lévő routerek eltérő jellege miatt az alábbi példák illusztrációként szolgálnak:

# **TP-LINK:**

- (1) Jelentkezzen be a routerbe.
- (2) Válassza "Forwarding", majd a "Virtual Servers" menüpontot
- (3) Klikk "Add New button", és az alábbi ablak jelenik meg:

# Forwarding Virtual Servers Port Triggering DMZ UPnP

# Add or Modify a Virtual Server Entry

| Service Port:        | (XX 10 XX-XX) |  |
|----------------------|---------------|--|
| IP Address:          |               |  |
| Protocol:            | ALL           |  |
| Status:              | Enabled       |  |
| Common Service Port: | -Select One-  |  |

Töltse ki a Service Port-t, (kivétel 80), a kamera IP címét, és mentse el a beállítást. Ez esetben a port és az IP cím megegyezik a kamerával.

# **BELKIN:**

(1) Jelentkezzen be a routerbe.

(2) A "Firewall" menün belül, válassza ki a "Virtual Servers"-t.

(3) Írja be a portot (kivéve 80), az IP címet és klikkeljen a mentésre. Figyelem! Ez esetben a port és az IP cím megegyezik a kamerával.

| AN Settings<br>HCP Client List<br>Ratic Routing<br>Internet WAN | Firewall :<br>This function<br>server (Port 2 | > <b>Virtual S</b><br>will allow you<br>21), or other ap | ervers<br>to route external (<br>plications throug | Internet) calls fo<br>h your Router to | r services su<br>your internal | ch as a web ser<br>network. <mark>More I</mark> | ver (port 80), FTP<br>1 <b>f</b> o |
|-----------------------------------------------------------------|-----------------------------------------------|----------------------------------------------------------|----------------------------------------------------|----------------------------------------|--------------------------------|-------------------------------------------------|------------------------------------|
| Connection Type<br>Inits                                        | Add Active V                                  | Iorida                                                   |                                                    | v                                      |                                | 1                                               | Add                                |
| 1AC Address Cloning                                             | Clear entry                                   | 1 💌                                                      |                                                    | NCCOP.                                 |                                | ī                                               | Clear                              |
| Mireless<br>Channel and SSID                                    |                                               | Enable                                                   | Description                                        | Inbound port                           | Туре                           | Private IP<br>address                           | Private port                       |
| ecumy<br>M-Fi Protected Setup<br>Suest Access                   | 1                                             |                                                          | IPCAM                                              | 101                                    | BOTH 💌                         | 192.168.2.<br>56                                | 101                                |
| ise as Access Point<br>Io <b>S</b>                              | 2                                             |                                                          |                                                    |                                        | BOTH 💌                         | 192.168.2.                                      |                                    |
| ioS Profiles<br>raffic Statistics                               | З                                             |                                                          |                                                    |                                        | BOTH 👻                         | 192,168.2.                                      |                                    |
| irewall<br>Irtual Servers                                       | 4                                             |                                                          |                                                    |                                        | BOTH 💌                         | 192.168.2.                                      |                                    |
| IAC Address Filtering<br>.ccess Control<br>.w7                  | 5                                             |                                                          |                                                    |                                        | BOTH 👻                         | 192.168.2.                                      |                                    |
| DNS<br>/AN Ping Blocking                                        | 6                                             |                                                          |                                                    |                                        | BOTH 💌                         | 192.168.2.                                      |                                    |
| ecurity Log<br>tilities                                         | 7                                             |                                                          |                                                    |                                        | ВОТН 💌                         | 192.168.2.                                      |                                    |
| estart Router<br>estore Factory Detaults                        | 8                                             |                                                          |                                                    |                                        | BOTH 💌                         | 192,168.2                                       |                                    |
| Parline Palline                                                 | 1 65                                          |                                                          |                                                    |                                        | Donula                         | 192.168.2.                                      |                                    |

# DLINK:

(1) Jelentkezzen be a routerbe.

(2) Az "Advanced" menün belül, válassza ki a "Virtual Servers"-t.

(3) ) Írja be a Portot, IP címet, Protocol-t és klikkeljen a mentésre.

FIGYELEM! A "public port" & "private port" egyezzen meg a kamera porttal, válassza a protokolt: "both"

| DIR-601                                                          | SETUP                                                                                  | ADVANCED                                                                                                    | TOOLS                                     |                                  | STATUS                                   | SUPPORT                                                                                    |
|------------------------------------------------------------------|----------------------------------------------------------------------------------------|----------------------------------------------------------------------------------------------------|-------------------------------------------|----------------------------------|------------------------------------------|--------------------------------------------------------------------------------------------|
| IRTUAL SERVER                                                    | VIRTUAL SERVE                                                                          | R                                                                                                    |                                           |                                  |                                          | Helpful Hints                                                                              |
| ORT FORWARDING<br>PPLICATION RULES<br>OS ENGINE<br>ETWORK FILTER | The Virtual Server o<br>to an internal LAN II<br>online services such<br>Save Settings | ption allows you to define a<br>Address and Private LAN po<br>as FTP or Web Servers.<br>Don't Save Settings | single public port<br>ort if required. Th | on your rout<br>iis feature is u | er for redirection<br>Iseful for hosting | Check the<br>Application Nan<br>drop down menu<br>list of predefined<br>server types. If y |
| ACCESS CONTROL                                                   | 24 VIRTUAL                                                                             | SERVERS LIST                                                                                                |                                           |                                  |                                          | predefined serve<br>types, click the a<br>button next to t                                 |
| INBOUND FILTER                                                   |                                                                                        |                                                                                                    | Port                                      | Traffic<br>Type                  |                                          | out the correspo                                                                           |
| TREWALL SETTINGS                                                 | Name                                                                                   |                                                                                                    | Public Port                               | Protocol                         | Schedule                                 | neid.                                                                                      |
| DVANCED WIRELESS                                                 |                                                                                        |                                                                                                    | Private Port                              | : Bour V                         | Inbound Filter                           | computer from th                                                                           |
| DVANCED NETWORK                                                  | IP Address                                                                             | Computer Name                                                                                               | 81                                        | 255                              |                                          | of DHCP clients in<br>Computer Name                                                        |
| PV6                                                              | Name                                                                                   | Application Name                                                                                            | Public Port                               | Protocol<br>TCP +                | Schedule<br>Always 👻                     | can manually enter<br>IP address of the<br>computer to whice                               |
|                                                                  | IP Address                                                                             |                                                                                                    | Private Port                              |                                  | Inbound Filter                           | you would like to<br>the specified por                                                     |
|                                                                  | 0.0.0.0                                                                                | Computer Name                                                                                               | • 0                                       | 6                                | Allow All 🔻                              | Select a schedule                                                                          |
|                                                                  | Name                                                                                   | Application Name                                                                                            | Public Port                               | Protocol<br>TCP +                | Schedule<br>Always 👻                     | when the virtual<br>will be enabled. I<br>do not see the                                   |
|                                                                  |                                                                                        |                                                                                                    | Private Port                              | :                                | Inbound Filter                           | schedule you ne                                                                            |

Ezt követően a DDNS már szabadon használható, ellenőrizze a kameráról a DDNS állapotát az alábbiak szerint, ahol a DDNS internet linkjét láthatja: Bejelentkezés (Login) > "System" > "Device info"

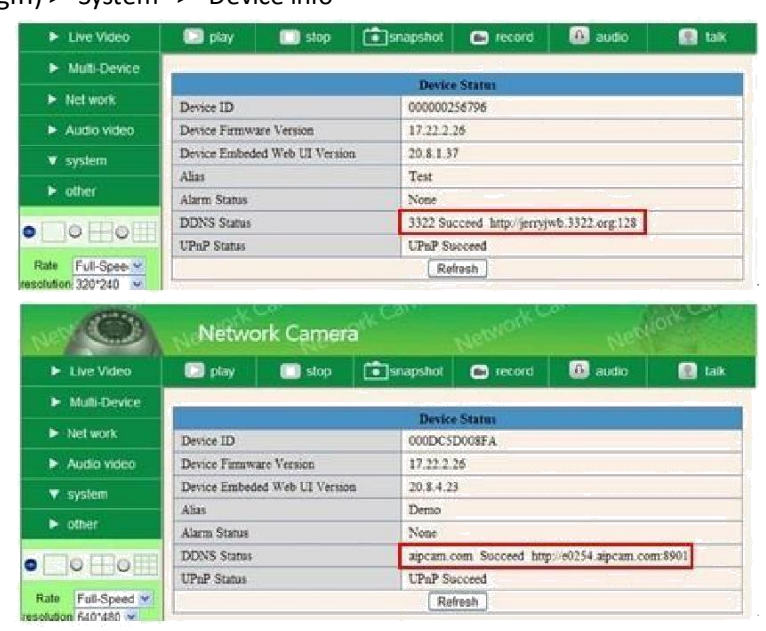

WAN IP cím megismerése

# 1. Internetről:

Amennyiben szeretné megtudni készüléke WAN IP címét, ez esetben látogasson el az alábbi linkre: <u>http://www.whatismyip.com</u> itt megismeri a számítógép jelenlegi WAN IP címét.

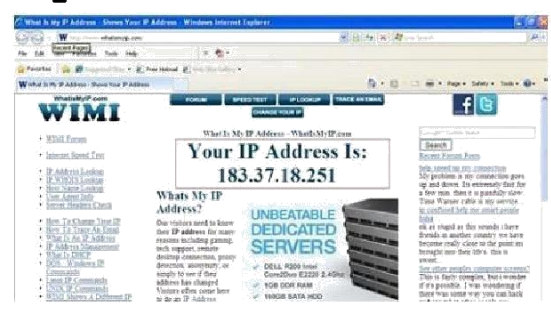

#### 2. Routerről:

WAN IP cím a routerről is beszerezhető.

#### DDNS azonosító regisztrációja

Díjtalan regisztráció hozzáférhető a Dyndns WEB oldalán az alábbi linkek valamelyikén:

http://www.dyndns.org / http://www.dyndns.com.

1. Díjtalan regisztráció (Sign up FREE)

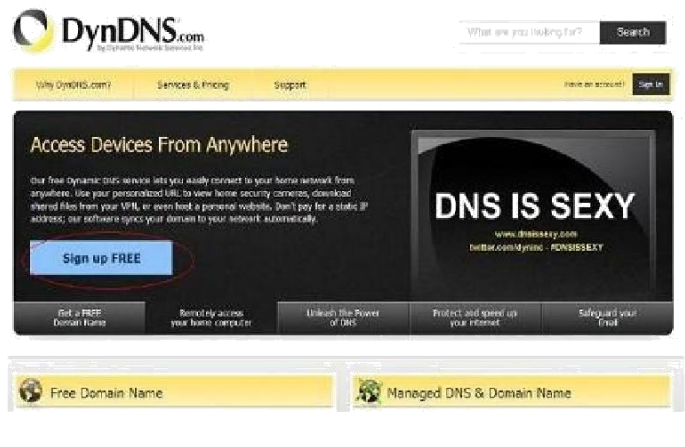

2. Válassza a FREE alatti regisztráció menüpontot (Sugn Up).

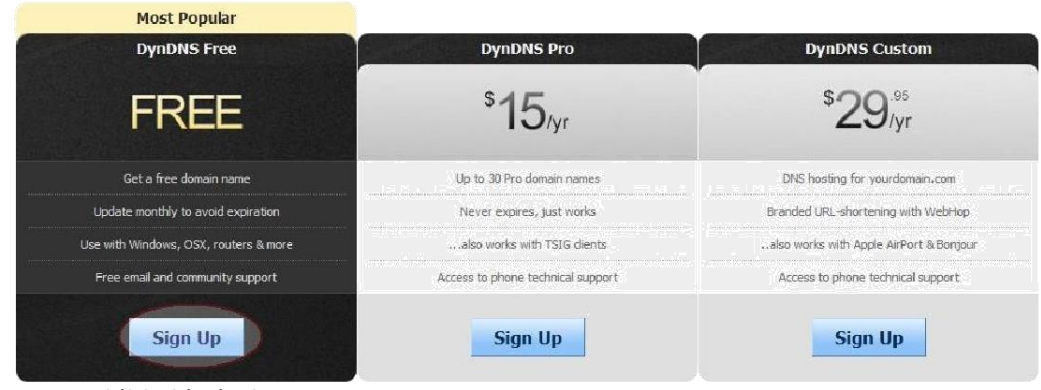

# 3. Kövesse az alábbi lépéseket:

| My Account                                                            | Add New Hostname                                                                                                    |
|-----------------------------------------------------------------------|----------------------------------------------------------------------------------------------------|
| My Services                                                           |                                                                                                    |
| Dynamic DNS Pro                                                       | You don't currently have a <u>Dynamic DNS Pro service</u> in your account.                                                                                                    |
| Internet Guide                                                        |                                                                                                    |
| SLA                                                                   | To get the full benefits of Dynamic DNS, including premium subscriber domains and other features, add Dynamic DNS Pro to                                                                                                    |
| Premier Support                                                       | your shopping cart a (or try it with \$1.99 monthly subscription).                                                                                                    |
| Zone Level Services                                                   | Fill in a name you want Choose dyndns.org here                                                                                                    |
| Jomain registration and<br>transfer, DNS hosting, MailHop<br>services | Hostname:                                                                                                    |
| land Canadana                                                         |                                                                                                    |
| Dynamic DNS hosts, WebHop                                             | Wildcard: create "*.host,dyndns-yourdomain.com" alias                                                                                                    |
| JRL Forwarding                                                        | only for DynUNS Prousers (for example to use same settings for                                                                                                    |
| lynect SMB                                                            | www.noscayhons-youroonrani.eurinj                                                                                                    |
| failHop Outbound                                                      | Service Type: <ul> <li>Host with IP address</li> </ul>                                                                                                    |
| SL Certificates                                                       | <ul> <li>WebHop Redirect (URL forwarding service)</li> </ul>                                                                                                    |
| tenew Services                                                        | Offline Hostname                                                                                                    |
| Auto Renew Settings                                                   |                                                                                                    |
| Sync Expirations                                                      | IP Address: 183.16.183.45 Click here to get the IP address                                                                                                    |
|                                                                       | Your current location's IP address is 183.16.183.45                                                                                                    |
| Account Settings                                                      | TTI value is 60 seconds Edit TTI                                                                                                    |
| lilling                                                               |                                                                                                    |
| 🧼 My Cart                                                             |                                                                                                    |
| Q Itama                                                               | Mail Routing: I have mail server with another name and would like to add MX hostname                                                                                                    |
|                                                                       | What do you want to use this host for?                                                                                                    |
|                                                                       | Select services and devices you would like to use with this hostname.                                                                                                    |
|                                                                       | Wark From Homo Office or VDW                                                                                                    |
| owered by CDVn                                                        | work roun none on the second complete decision a mail second context                                                                                                    |
|                                                                       | vpri Terriote me access i Terriote desktop i mai server i web server                                                                                                    |
|                                                                       | chat server ftp backup ssh database voip                                                                                                    |
|                                                                       | Hosting and Design For Web Sites and Blogs:                                                                                                    |
|                                                                       | blog gallery wiki portfolio ecommerce web page                                                                                                    |
|                                                                       | Remote Access For Devices:                                                                                                    |
|                                                                       | dyr webram data storage och printer alarm and security                                                                                                    |
|                                                                       | The second of the second of th |
|                                                                       | thermostat weather station game server home automation                                                                                                    |
|                                                                       | thermostat weather station game server home automation                                                                                                    |

Válassza: "Add to Cart"

4. Állítsa be a felhasználó nevet és a jelszót az alábbiak szerint:

Create account or log in to continue:

| Username:                      | ipcamerademo                                                                                       | Already Registered?   |
|--------------------------------|----------------------------------------------------------------------------------------------------|-----------------------|
| Password:<br>Confirm password: | •••••••     Username       ••••••     Password       tech@ipcamerademo.com     Itel (Contemported) |                       |
|                                |                                                                                                    |                       |
| Confirm email:                 |                                                                                                    | tech@ipcamerademo.com |
| Subscribe to:                  | JynDNS.com newsletter                                                                              |                       |
| Security Image:                |                                                                                                    |                       |
| Security Image:                | 5                                                                                                  |                       |
| 1                              |                                                                                                    |                       |
|                                |                                                                                                    |                       |
| Enter the numbers from         | n the above image:                                                                                 |                       |

A fenti beállítások elvégzését követően e-mail címére az aktív "account"-ról visszaigazolást kap.

5. Lépjen be e-mail fiókjába, nyissa meg a az e-mailben feltüntetett aktív linket, ezzel a regisztrációt aktiválja.

Itt megismeri a DDNS részleteit: WAN IP cím, hostname stb.